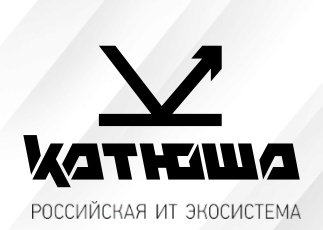

| 1. | № документа         |  |
|----|---------------------|--|
|    | 221216-1            |  |
| 2. | Версия              |  |
|    | 1.0                 |  |
| З. | Модель оборудования |  |
|    | Катюша М247         |  |

#### <u>Сканирование на e-mail</u>

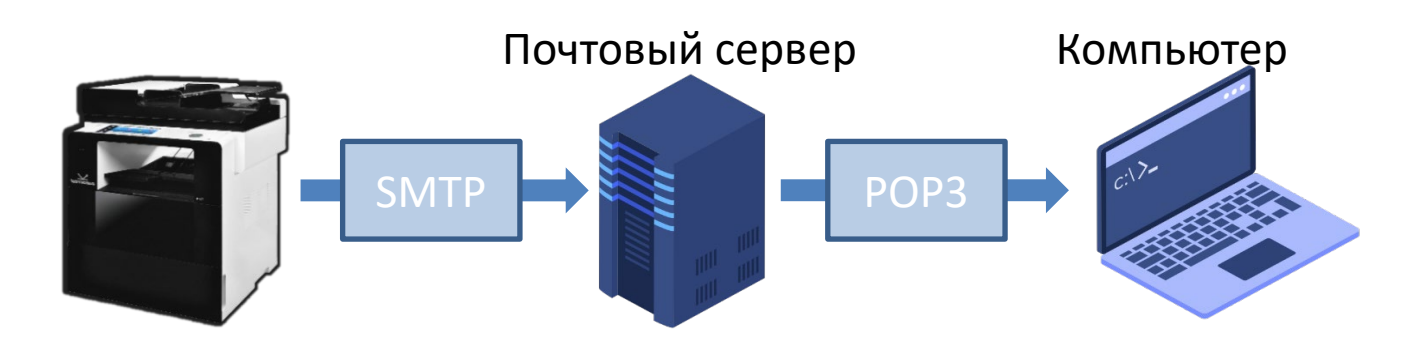

Чтобы отправлять сообщения электронной почты непосредственно с annapama, необходима предварительная подготовка, в том числе задание параметров SMTPсервера электронной почты.

Необходимо настроить получателя в Адресной Книге чтобы в дальнейшем не вводить каждый раз его данные.

Отсканированные документы отправляются как вложения электронной почты в формате JPEG, PDF или в других цифровых форматах файлов.

#### Настройка smtp-сервера на панели управления или Web monitor

- 1. В **[Адрес сервера SMTP]** впишите адрес почтового сервера, который вы будете использовать, например, в случае использования **Google gmail**, введите «smtp.gmail.com».
- 2. Введите **[Адрес эл-почты SMTP]**. Введите адрес своей почты, зарегистрированной на сервере электронной почты.
- 3. Введите [Пароль SMTP]. Введите пароль для своей почты. В отдельных случаях необходимо создавать отдельный пароль для внешних устройств/приложений.
- 4. Введите [Порт SMTP]. Настройки значения порта.

| Выберите функцию. 28-10-2014<br>АМ 2:59 |                         |                  |         | SMTP(Простой протокол передачи почты) |                     |  |
|-----------------------------------------|-------------------------|------------------|---------|---------------------------------------|---------------------|--|
| Общие<br>настройки<br>Настройки         | Сетевые                 | Отмена           | Сохран. | ► SMTP                                |                     |  |
| копирования                             | 4-Настройки о           | тправки эл-почты |         | IP-адрес сервера SMTP                 | : 192.168.1.200     |  |
| сканирования                            | Адрес сервера<br>SMTP   | localhost        |         | Адрес почты SMTP                      | katusha_247@user.ru |  |
| Настройки<br>факса                      | Адрес эл-почты<br>смттр | anonymous        | 5 /0    | Идентификатор SMTP                    | : katusha_247       |  |
| Настройки                               |                         |                  | 5/8     | Пароль сервера SMTP                   | : •••               |  |
| печати<br>Общий                         | Пароль SMTP             |                  | •       | Порт SMTP                             | : 25                |  |
| счетчик                                 | Порт SMTP               | 25               |         |                                       |                     |  |
| Диспетчер                               |                         |                  |         | Настроить                             |                     |  |

## Добавление получателя e-mail

## С Панели Управления:

- 1. Нажмите [Адресная книга]
- 2. Нажмите [+] для добавления нового получателя
- 3. Введите [Имя] и [E-Mail] получателя
- 4. Нажмите [Принять] для сохранения

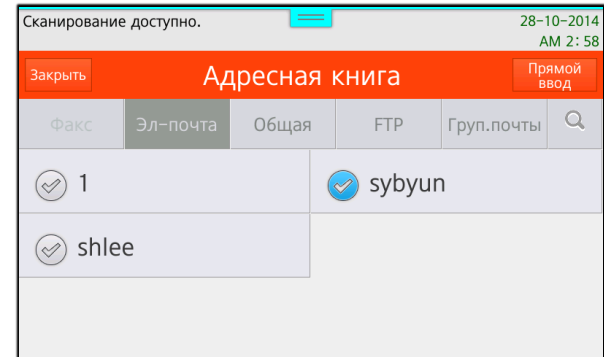

# C Web monitor:

- 1. Выполните вход под admin/admin
- 2. Нажмите [Адресная книга]
- 3. Нажмите [Добавить пользователей]
- 4. Введите [Имя] и [E-Mail] получателя
- 5. Нажмите [Добавить] для сохранения

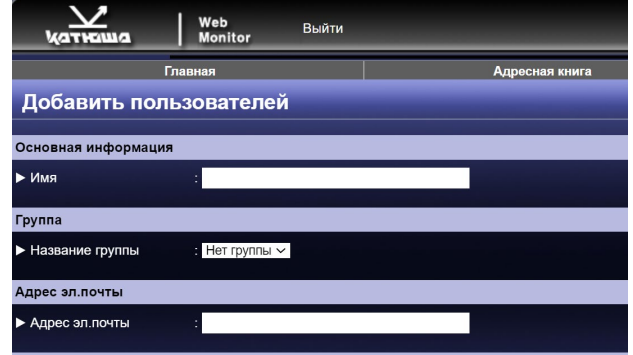